## アポ放題アプリダウンロード方法

(1)ホーム画面にあるPlayストアを開いてください。

J

Playスト

設定

 $\mathbf{O}$ 

カメラ

?

Google

🔅 🔂

Google

2

電話帳

電話

31

カレン

ダー

メール

マップ

• • 🔵 • •

アプリー

 $\frown$ 

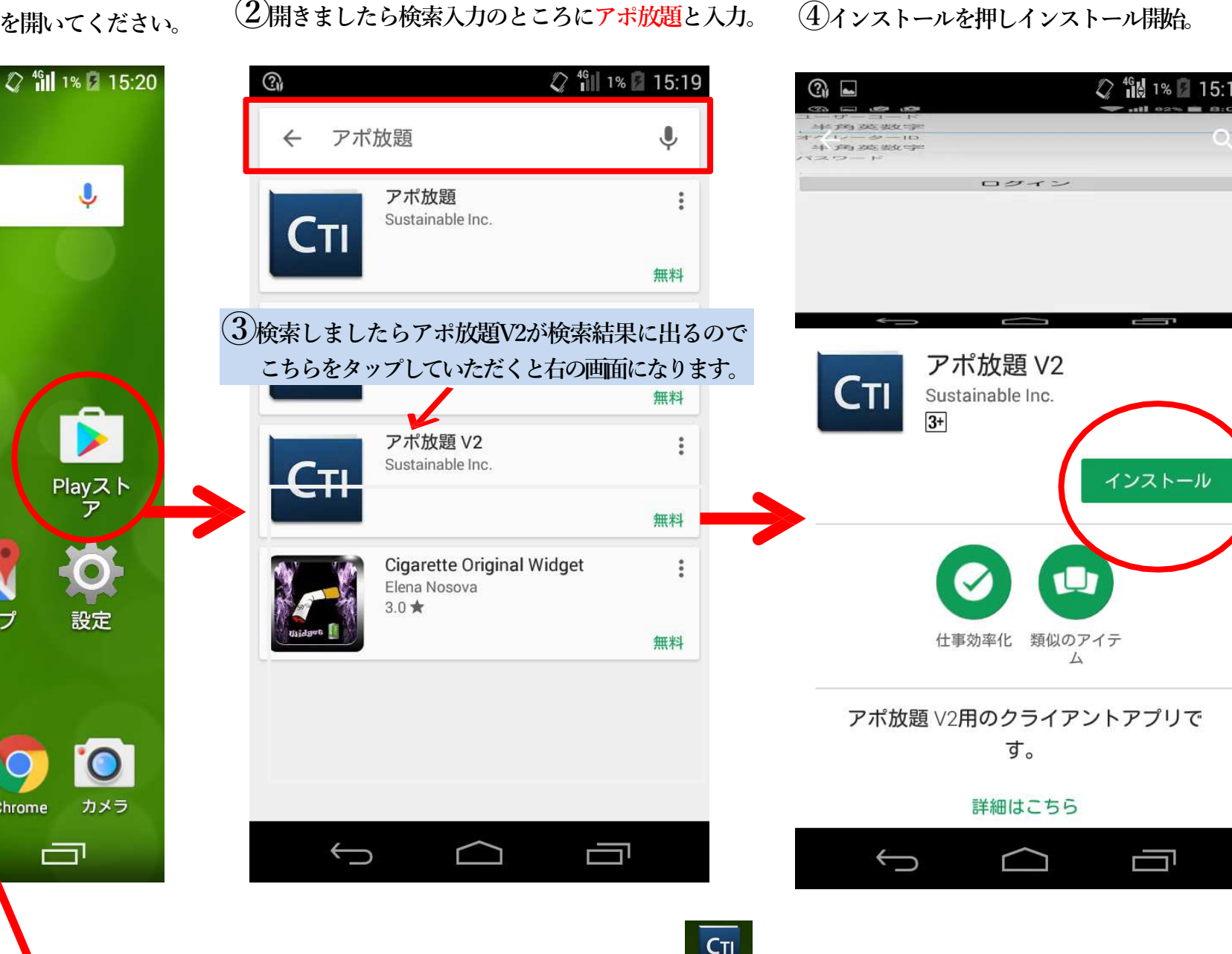

⑤インストールが完了しましたらアプリ一覧の中にアプリ<sup>ア\*数題</sup>が入っています。 長押しでアプリを移動できるようになるので、ホーム画面に移動させると便利です。

## アプリの自動更新の設定※Playストアを開いている前提での説明です

0

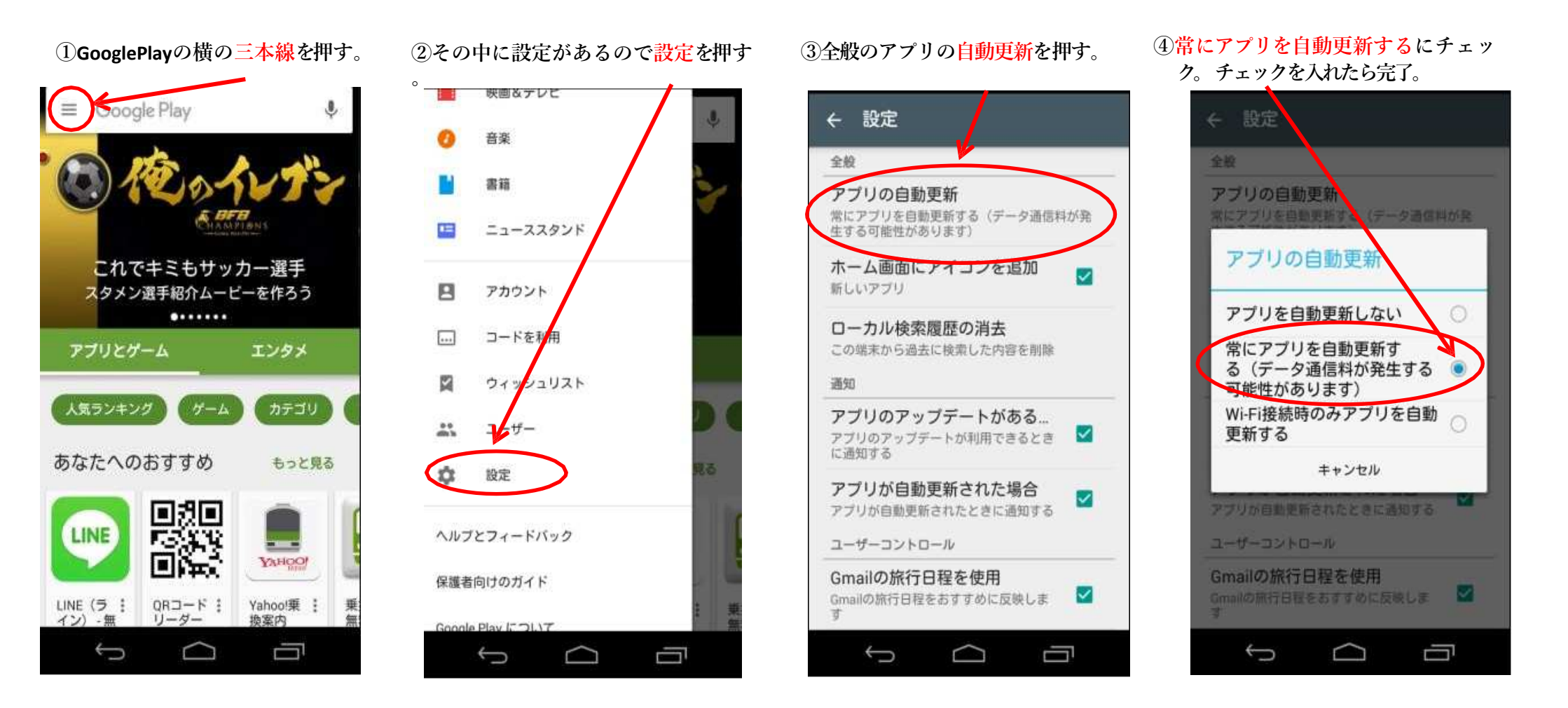

※必ず設定してくださいということではありませんが、アプリが更新した際に手動で更新する手間が省けます。

## 携帯アプリのIPアドレスの設定~ログインまでの流れ

(1)インストールしていただいたSmartCTIのアプリを タップし起動させてください。

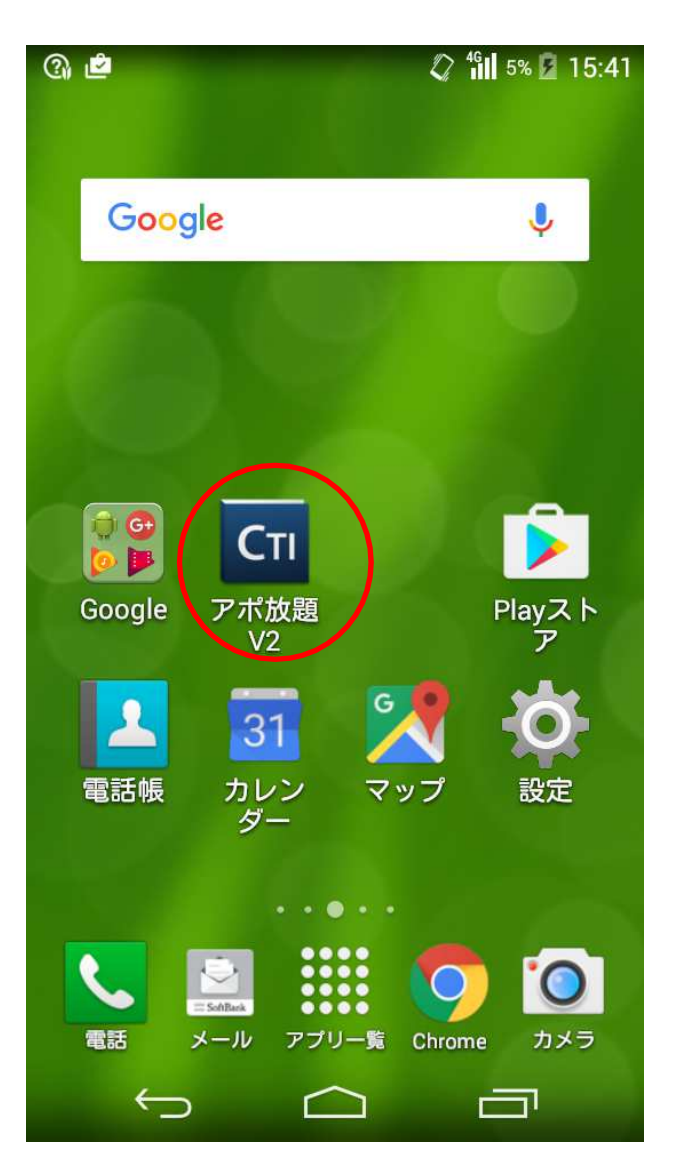

※各スマートフォンごとに設定を行ってください。 (2)

スマホのアプリを起動していただき 右上の丸で囲んだところをタップして下さい。

ログイン

2.0.9

 $\frown$ 

(2)

CTI アポ放題 V2

オペレータID

パスワード

 $\hookrightarrow$ 

3 設定と出るのでそちらをタップして下さい

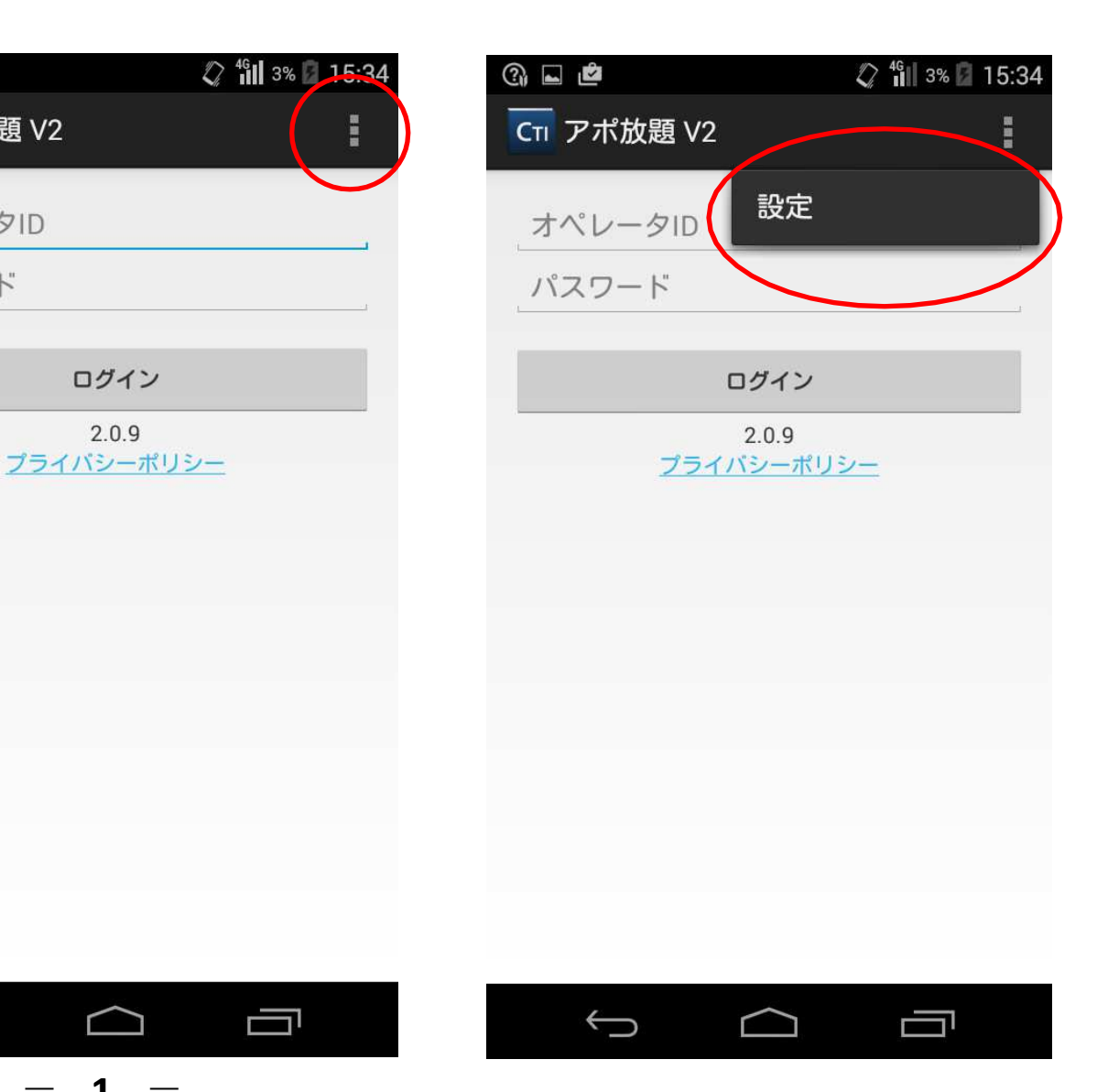

④設定を押して頂くと下の画面になるのでサーバーアドレスを押してください。

5

押してください。

| ③ 도 🙆 📿 🛍 3% 🛛 15:34 | 3 |
|----------------------|---|
| CTIサーバの設定            |   |
| CTIサーバアドレス           | 4 |
|                      |   |
| ここを押してください。          | - |
|                      |   |
|                      |   |
|                      |   |
|                      |   |
|                      |   |
|                      |   |
|                      |   |

| û □ ዸ<br>CTI アポ放題 V2         | 🎝 ╫ 8% 🗖 15:44 |  |
|------------------------------|----------------|--|
| CTIサーバの設定                    |                |  |
| CTIサーバアドレス<br>49.212.223.163 |                |  |
| CTIサーバのアドレス                  |                |  |
| CTIサーバのアドレスを入                | 力してください。       |  |
| 49.212.223.163               |                |  |
| キャンセル                        | ОК             |  |
|                              |                |  |
|                              |                |  |
|                              |                |  |
| <br>\$                       |                |  |

押して頂くと下の図のように入力画面になるので

メールに記載されているIPアドレスを入力しOKを

6 OKを押すと下の画面になるので、 戻るを押してホーム画面に戻ります。 再度アポ放題のアプリを起動させます。

| ③ ■ <b>虐</b><br>〈 CTI アポ放題 V2 | 🕼 🕯 🕼 3% 🕼 15:35 |
|-------------------------------|------------------|
| CTIサーバの設定                     |                  |
| CTIサーバアドレス<br>49.212.223.163  |                  |
|                               |                  |
|                               |                  |
|                               |                  |
|                               |                  |
|                               |                  |
| $\frown$                      |                  |
|                               |                  |
|                               |                  |

## ⑦ 以上でアプリ内のIPアドレスの設定は完了です。

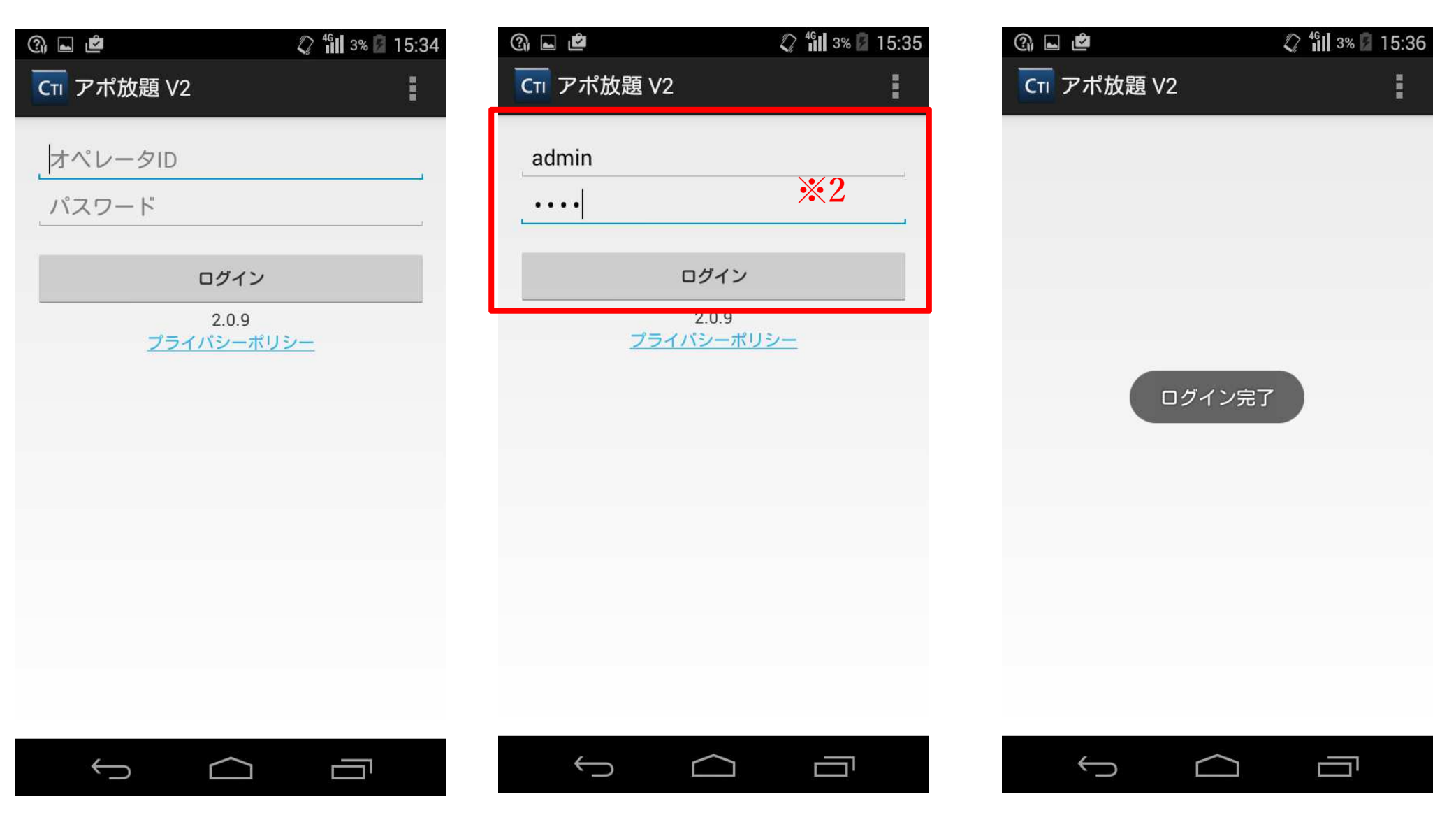

次にログインの説明です。※1

(9)

下の図がログインした際の画面になります。

(8)

※1 ログインする際は携帯アプリを先にログインしていただき、次にパソコンの方をログインするといった順番でお願いします。
※2 パソコン側とログインID、パスワードを入力しないと連動せず通話ができないので、ログイン時必ず確認を行ってください。